# ACADEMIC REQUIREMENTS COMPLETION SYSTEM (ARCS)

# Walk-Through Guides for Graduate Advisors

June 2023

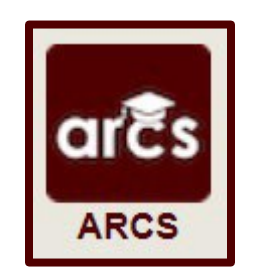

# TABLE OF CONTENTS

| Preliminary Exam Request     | .3  |
|------------------------------|-----|
| Proposal Approval Form       | .9  |
| Final Exam (Defense) Request | .14 |

Page

**NOTE:** As we continue to improve the system, there might be some slight changes from the screenshots provided and the live version of ARCS.

## PRELIMINARY EXAM REQUEST

## Grad Advisor (Pre-Committee) Walk-Through

1) After a student submits their preliminary exam request, you will receive an email of a pending ARCS request. To access ARCS, select the <u>ARCS Requests Dashboard</u> link (see below):

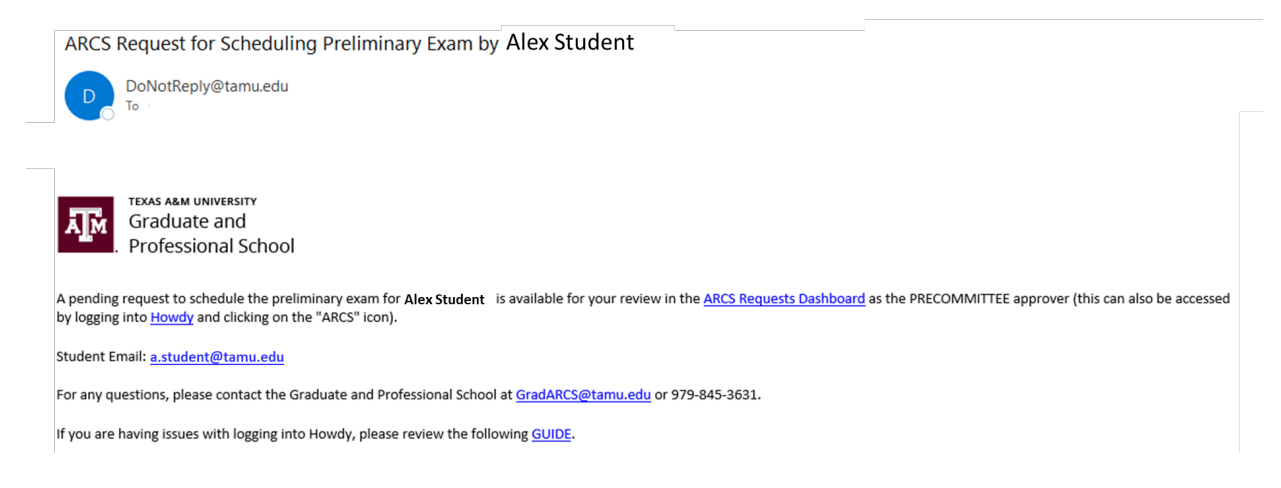

- 2) If you are unable to access your ARCS dashboard through the <u>ARCS Requests Dashboard</u> link, please log into <u>Howdy</u>.
  - a. After logging into Howdy, select the "ARCS" icon at the top of the page (see icon below):

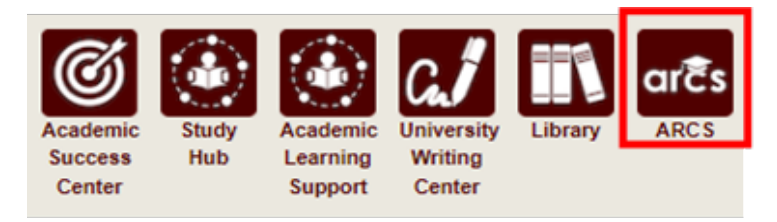

3) Once inside of ARCS, you will see your "ARCS Requests" dashboard (see below):

| Student Search Admin - |            |                    |       |                |             |                  |   |                   |   |              |   | Workflows * |
|------------------------|------------|--------------------|-------|----------------|-------------|------------------|---|-------------------|---|--------------|---|-------------|
| ARCS Requests          |            |                    |       |                |             |                  |   |                   |   |              |   |             |
| Requestor              | ∦ │ Colleg | e 🔆   Department 🔆 | Major | * Curriculum * | Exam Date 🐇 | Туре             | * | Status            | * | My Role      | * |             |
| Student, Alex          | AT         | MATH               | MATH  | PHD-AT         | 3/24/2023   | Preliminary Exam |   | Pending My Review |   | PRECOMMITTEE |   | <b>^</b>    |

- a) In the dashboard, you will be able to see all pending requests, as well as any previously approved requests.
- b) Any requests requiring your review will be labeled "Pending My Review" in the "Status" column.
- c) To open the student's preliminary exam request, click on the request.

**NOTE:** You can search for specific requests by entering the UIN, student name, etc. into the search box.

4) After selecting the preliminary exam request, you will be taken to a new landing page containing information regarding the student's request (see below):

| Instructions Instructions If changes need to be m If the request needs to b OTE: If the reque To approve the request. | n Request     | iquest, select "Change Request"<br>dent, select "Return Request"<br>student, a reason is required fo<br>juest" and verify the committee in | r the return.<br>nformation.  | Cu<br>Doc<br>Level<br>Prog<br>Admi<br>Cata | triculum       tor of Philosophy<br>Graduate       am     PHD [AT]       tted     Fall 2019 - College Station<br>(G - Int' Graduate       op     Aft and Science |  |
|----------------------------------------------------------------------------------------------------|---------------|----------------------------------------------------------------------------------------------------|-------------------------------|--------------------------------------------|----------------------------------------------------------------------------------------------------|--|
| am Details                                                                                                    |               |                                                                                                    |                               | Camp<br>Major<br>Major                     | Dept Mathematics                                                                                                    |  |
| entative Exam Completion                                                                                              | Date: 3/1     | )/2023                                                                                                    |                               |                                            |                                                                                                    |  |
| Substitute:<br>Change Request                                                                                         | Del           | orah Bell-Pedersen (for Paulo L<br>Request                                                                                                 | .ima-Filho)<br>Return Request |                                            |                                                                                                    |  |
| Exam Request Approv                                                                                                   | val Comments  |                                                                                                    |                               |                                            |                                                                                                    |  |
| Role = Da                                                                                                    | nte =         | Comments                                                                                                    |                               | =                                          |                                                                                                    |  |
| STUDENT 2/2                                                                                                    | 27/2023       | leady to take my preliminary exa                                                                                                    | am.                           |                                            |                                                                                                    |  |
| Exam Request Approv                                                                                                   | val Status    |                                                                                                    |                               |                                            |                                                                                                    |  |
| Approver Role                                                                                                    | ≡ Approval St | atus ≡ Date                                                                                                    | =                             |                                            |                                                                                                    |  |
| SUBMITTER                                                                                                    | Submitted     | 2/27/2023                                                                                                    |                               |                                            |                                                                                                    |  |
| PRECOMMITTEE                                                                                                    | Review        |                                                                                                    |                               |                                            |                                                                                                    |  |
| CHAIR                                                                                                    | Pending       |                                                                                                    |                               |                                            |                                                                                                    |  |
| DEDADTMENT                                                                                                    | Dending       |                                                                                                    |                               |                                            |                                                                                                    |  |

- 5) In this screen you will be able to:
  - a. View the student's degree information in the "Curriculum" section.
  - b. View the approval status of the request in the "Exam Request Approval Status" section.
  - c. Review any comments for the proposal in the "Exam Request Approval Comments" section.
  - d. Change, approve, or return the request.
- 6) If the student has more than 6 hours of graded degree plan coursework remaining to complete, the Department approver will also need to approve the request.
  - a. The number of hours of graded coursework remaining will be displayed in the "Exam Details" section **ONLY** if the student has more than 6 hours remaining (highlighted below):

| Exam Details | Exam | De | tai | ls |
|--------------|------|----|-----|----|
|--------------|------|----|-----|----|

| Change Request                           | Approve Request      | Return Request       |
|------------------------------------------|----------------------|----------------------|
| Hours of graded coursework<br>remaining: | 18                   |                      |
| Substitute:                              | Deborah Bell-Pederse | en (for Bojan Popov) |
| Tentative Exam Completion Date:          | 3/24/2023            |                      |

7) If a student is **NOT** registered in the semester they plan to take the preliminary exam, you will need to acknowledge that the student will be registered at the time they take their preliminary exam before you can approve the request (see below):

| Exam Details                                                                                                    |                                                                                                    |                                                                                                    |
|----------------------------------------------------------------------------------------------------|----------------------------------------------------------------------------------------------------|----------------------------------------------------------------------------------------------------|
| Tentative Exam Completion Date:                                                                                                    | 3/30/2023                                                                                                    |                                                                                                    |
| The student is required to be registered for<br>is held. The student is currently NOT regist<br>meet the registration requirement by the t<br>Required | r a minimum of one semester credit hour in the<br>tered in the term they plan to take the prelimi<br>me the preliminary exam is held. | te long semester or summer term during which any component of the preliminary examination<br>inary examination. By checking the acknowledgement box, you verify that the student will |
| Change Request                                                                                                    | Approve Request                                                                                                    | Return Request                                                                                                    |

**NOTE:** The student is required to acknowledge that they need to be registered in the semester they take the preliminary exam before submitting the request. Any subsequent approvers will also be notified that the student is not currently registered in the semester they plan on taking the exam.

8) If you click on "Change Request" or "Return Request", the following landing pages will be displayed (see below):

| Change | Request |
|--------|---------|
|--------|---------|

| Please make any required chang<br>Once changes have been r<br>NOTE: All comments will be view | es to the information below.<br>made, select "Change Exam".<br>able by the student and approvers. |
|-----------------------------------------------------------------------------------------------|---------------------------------------------------------------------------------------------------|
| entative Exam Completion Date:                                                                | 03/30/2023                                                                                        |
| - Graduate Committee Substitution-                                                            |                                                                                                   |
|                                                                                               | Is unable to attend,<br>and will be<br>substituted by                                             |
|                                                                                               |                                                                                                   |
| comments:                                                                                     |                                                                                                   |
| omments:                                                                                      | Remaining: 1000                                                                                   |

- 1) On the "Change Request" landing page, you will have the option to:
  - a. Change the "Tentative Exam Completion Date"
  - b. Select a substitute for a student's exam
  - c. Add any "Comments" for the student and approvers

**NOTE:** Any comments added will be viewable by the student and any approvers.

2) If a substitute is needed for the student's exam, and once you have identified an eligible substitute faculty member, use the "Graduate Committee Substitution" option (see below):

| Graduate Committee Substi      | tution —      |                             |                                                         |                |
|--------------------------------|---------------|-----------------------------|---------------------------------------------------------|----------------|
| Only one advisory committee su | bstitution is | allowed for the examination | ation. If you would like to specify a substitute, pleas | e do so below: |
|                                |               | is unable to attend,        |                                                         |                |
| Lord, Dominique                | ~             | and will be                 | Start typing to select a substitute                     |                |
|                                |               | substituted by              |                                                         |                |

**NOTE:** The Committee Chair cannot be substituted. Additionally, if the committee member who is unavailable is the only outside member, they must be substituted with an outside member.

- a. Select which committee member is not able to attend, and then type in the name of the replacement faculty member or select from the drop-down list of eligible faculty members.
- b. If the substitute faculty member does not show up in the list of eligible list of faculty, please contact the Grad School at <u>grad@tamu.edu</u>.
- 3) Once you have made any necessary updates, click on "Change Exam".

#### **Return Request**

| <u>Return Request</u>                                                                                                |                                                                                                    |       |
|----------------------------------------------------------------------------------------------------|----------------------------------------------------------------------------------------------------|-------|
| Instructions                                                                                                    |                                                                                                    |       |
| <ul> <li>Enter reason below for ret</li> <li>After confirming, the prelin</li> <li>NOTE: Comments will be</li> </ul> | urning the preliminary exam request.<br>inary exam request will be returned to the student.<br>viewable to the student and all approvers. |       |
| Reason for Request:*                                                                                                 |                                                                                                    |       |
|                                                                                                    | Characters Remaining: 1000                                                                                                    | (etc) |
| Return Request                                                                                                    | Back                                                                                                    |       |

- 1) On the "Return Request" landing page, you will have the option to return the student's preliminary exam request.
  - a. If you wish to return the students exam request, a reason for the return is required (**NOTE**: Any comments added will be viewable by the student and any approvers).
  - b. Once you have entered the reason for the return, click on "Return Request" to return the exam request to the student.

#### **Approve Request**

1) To approve a student's preliminary exam request, click on the "Approve Request" button. The following should then be displayed:

| Preliminary Exam Requ                                                                                                    | uest                                                                                                    | Curricu                                                                                                    | ulum                       |
|----------------------------------------------------------------------------------------------------|----------------------------------------------------------------------------------------------------|----------------------------------------------------------------------------------------------------|----------------------------|
| Instructions I changes need to be made to the I changes needs to be returned NOTE: If the request is return NOTE: If the request is return I to approve the request, select "App                                                                                    | Doctor of<br>Level<br>Program<br>Admitted<br>Catalog<br>College<br>Campus                                                                                                    | Philosophy<br>Graduate<br>PHD [AT]<br>Fall 2019 - College Station<br>IG - Int'l Graduate<br>Fall 2019 - College Station<br>Arts and Sciences<br>College Station |                            |
| xam Details                                                                                                    |                                                                                                    | Major<br>Major Dept                                                                                                    | Mathematics<br>Mathematics |
| Tentative Exam Completion Date:                                                                                                    | 3/10/2023                                                                                                    |                                                                                                    |                            |
| Substitute:                                                                                                    | Deborah Bell-Pedersen (for Paulo Lima-Filho)                                                                                                    |                                                                                                    |                            |
| Instructions<br>• If the student will use their adv<br>"Approve Request".<br>• If the student requires a depart<br>• NOTE: The departmental cord<br>department uses this option<br>• After confirming your de<br>click on "Approve Requir<br>• NOTE: The department | isory committee (designated on their degree plan) for the Preliminary Examination, click on<br>tmental committee for the Preliminary Examination, click on "Departmental Committee".<br>mmittee option is only used by specific departments. If you are unsure whether your<br>please contact your department head.<br>partment uses the departmental committee, select the departmental designee, and then<br>est".<br>al designee will submit the Preliminary Examination grade on behalf of the entire committee. |                                                                                                    |                            |
| Select committee type:                                                                                                    | <ul> <li>Student Advisory Committee</li> <li>Departmental Committee</li> </ul>                                                                                                    |                                                                                                    |                            |
| Approve Request                                                                                                    | Back                                                                                                    |                                                                                                    |                            |

- 2) If the student will use their advisory committee (designated on their degree plan), click on "Approve Request".
- 3) If the student requires a departmental committee for the preliminary exam, click on "Departmental Committee".
  - a. You will then need to confirm that your department uses a departmental committee:

| Preliminary Exam Reque                                                                                                    | dent request, select "Change Request".<br>he student, select "Return Request".<br>to the student, a reason is required for the return.                                                                                                    | Curricu<br>Doctor of<br>Level<br>Program<br>Admitted | Lum<br>Philosophy<br>Graduate<br>PHD [AT]<br>Fall 2020 - College Station<br>GR - Graduate<br>Fall 2020 - College Station | Confirm Action<br>Departmental committees<br>are only required for specific<br>departments. Please<br>confirm this is a requirement<br>for your department. |        |  |
|----------------------------------------------------------------------------------------------------|----------------------------------------------------------------------------------------------------|------------------------------------------------------|----------------------------------------------------------------------------------------------------|----------------------------------------------------------------------------------------------------|--------|--|
| <ul> <li>to approve the request, select Approv</li> </ul>                                                                                                    | to approve the request, select. Approve request, and verify the committee information.                                                                                                    |                                                      |                                                                                                    | ОК                                                                                                    | Cancel |  |
| Exam Details                                                                                                    |                                                                                                    | Major Dept                                           | Mathematics                                                                                                    |                                                                                                    |        |  |
| Tentative Exam Completion Date:                                                                                                    | 3/24/2023                                                                                                    |                                                      |                                                                                                    |                                                                                                    |        |  |
| Substitute:                                                                                                    | Deborah Bell-Pedersen (for Bojan Popov)                                                                                                    |                                                      |                                                                                                    |                                                                                                    |        |  |
| Hours of graded coursework remaining:                                                                                                    | 18                                                                                                    |                                                      |                                                                                                    |                                                                                                    |        |  |
| If the student will use their adviso<br>Approve Request <sup>*</sup> .<br>If the student requires a department<br>NOTE: The departmental comm<br>department uses this option, pl<br>• After confirming your depar<br>"Approve Request".<br>• NOTE: The departmental commonstrated and the student states and the student states and the states and the states and the student stat | ry committee (designated on their degree plan) for the Preliminary Examination, click on<br>intal committee for the Preliminary Examination, click on 'Departmental Committee''.<br>ittee option is only used by specific departments. If you are unsure whether your<br>ease contact your department head.<br>tranent uses the departmental committee, select the departmental designee, and then click on<br>lesignee will submit the Preliminary Examination grade on behalf of the entire committee. |                                                      |                                                                                                    |                                                                                                    |        |  |
| Select committee type:                                                                                                    | <ul> <li>Student Advisory Committee</li> <li>Departmental Committee</li> </ul>                                                                                                    |                                                      |                                                                                                    |                                                                                                    | - 1    |  |
| Approve Request                                                                                                    | Back                                                                                                    |                                                      |                                                                                                    |                                                                                                    |        |  |

b. After confirming your department uses a departmental committee, you will then need to select a "Departmental Designee" who will grade on behalf of the committee:

#### Preliminary Exam Request

#### Curriculum

Doctor of Philosophy

Fall 2020 - College Station GR - Graduate Fall 2020 - College Station

Arts and Sciences

College Station

| Instructions                                                                                                    |                                                                                                    | Doctor o                              | f Philosop<br>Graduate                                         |
|----------------------------------------------------------------------------------------------------|----------------------------------------------------------------------------------------------------|---------------------------------------|----------------------------------------------------------------|
| <ul> <li>If changes need to be made to the stude</li> <li>If the request needs to be returned to the NOTE: If the request is returned to the neuronal statement is returned to the neuronal statement.</li> </ul>                                                                                   | ent request, select "Change Request".<br>e student, select "Return Request".<br>n the student a reason is required for the return                                                                                                    | Program<br>Admitted                   | PHD [AT]<br>Fall 2020 - C<br>GR - Gradua                       |
| To approve the request, select "Approve                                                                                                    | Request' and verify the committee information.                                                                                                    | Catalog<br>College<br>Campus<br>Major | Fall 2020 - C<br>Arts and Scie<br>College Stati<br>Mathematics |
| Exam Details                                                                                                    |                                                                                                    | Major Dept                            | Mathematics                                                    |
| Tentative Exam Completion Date:                                                                                                    | 3/24/2023                                                                                                    |                                       |                                                                |
| Substitute:                                                                                                    | Deborah Bell-Pedersen (for Bojan Popov)                                                                                                    |                                       |                                                                |
| Hours of graded coursework remaining:                                                                                                    | 18                                                                                                    |                                       |                                                                |
| Instructions     If the student will use their advisory     "Approve Request".     If the student requires a departmen     NOTE: The departmental commit     department uses this option, ple         • After confirming your depart         "Approve Request".         • NOTE: The departmental de | committee (designated on their degree plan) for the Preliminary Examination, click on<br>tal committee for the Preliminary Examination, click on "Departmental Committee".<br>tee option is only used by specific departments. If you are unsure whether your<br>ase contact your department head.<br>nent uses the departmental committee, select the departmental designee, and then click on<br>signee will submit the Preliminary Examination grade on behalf of the entire committee. |                                       |                                                                |
| Select committee type:                                                                                                    | Student Advisory Committee     Departmental Committee                                                                                                    |                                       |                                                                |
| Departmental Designee:                                                                                                    | Battle, Guy × +                                                                                                    |                                       |                                                                |
| Approve Request                                                                                                    | Back                                                                                                    |                                       |                                                                |

c. After selecting the departmental designee, click on "Approve Request"

NOTE: If you have any issues with the dashboards or landing pages, please contact the Grad School at grad@tamu.edu.

#### **PROPOSAL APPROVAL FORM**

## Grad Advisor (Pre-Committee) Walk-Through

1) After a student submits their proposal approval form, you will receive an email of a pending ARCS request. To access ARCS, select the <u>ARCS Requests Dashboard</u> link (see below):

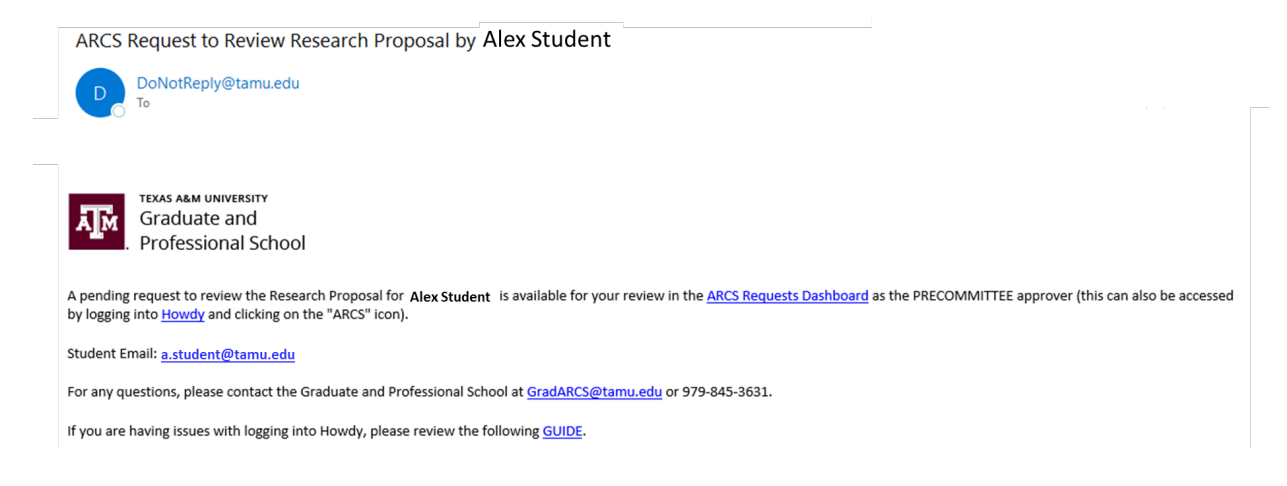

- 2) If you are unable to access your ARCS dashboard through the <u>ARCS Requests Dashboard</u> link, please log into <u>Howdy</u>.
  - a. After logging into Howdy, select the "ARCS" icon at the top of the page (see icon below):

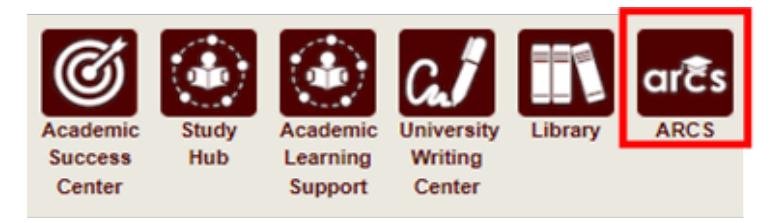

3) Once inside of ARCS, you will see your "ARCS Requests" dashboard (see below):

| Student Search Admin | ÷ |           |              |       |   |              |           |   |          |   |                   |   |              | V | Vorkflows - |
|----------------------|---|-----------|--------------|-------|---|--------------|-----------|---|----------|---|-------------------|---|--------------|---|-------------|
| ARCS Requests        |   |           |              |       |   |              |           |   |          |   |                   |   |              |   |             |
| Requestor            | = | College ≡ | Department ≡ | Major | ≡ | Curriculum ≡ | Exam Date | ≡ | Туре     | = | Status            | = | My Role      | ≡ |             |
| Student, Alex        |   | EH        | KNSM         | KINE  |   | PHD-EH       |           |   | Proposal |   | Pending My Review |   | PRECOMMITTEE |   |             |

- a) In the dashboard, you will be able to see all pending requests, as well as any previously approved requests.
- b) Any requests requiring your review will be labeled "Pending My Review" in the "Status" column.
- c) To open the student's proposal approval request, click on the request.

**NOTE:** You can search for specific requests by entering the UIN, student name, etc. into the search box.

4) After selecting the proposal request, you will be taken to a new landing page containing information regarding the student's request (see below):

| gree<br>lan Pro                                                                                                    | eliminary<br>Exam                                                                                                    | Proposal Reside                                                                                                    | ncy Candidacy |                                                                                              | inal Disse                                                                                                    |
|----------------------------------------------------------------------------------------------------|----------------------------------------------------------------------------------------------------|----------------------------------------------------------------------------------------------------|---------------|----------------------------------------------------------------------------------------------|----------------------------------------------------------------------------------------------------|
| roposal                                                                                                    |                                                                                                    |                                                                                                    |               | Curric                                                                                       | <u>ulum</u>                                                                                                    |
| - Instructions - To view the student's uploa one PDF documen - If changes need to be mac - If the request needs to be o NOTE: If the request - To approve the request, se  roposal Details Tentative Title: Gradu Uploaded File: My Av Update Proposal | aded Research Proposal, click on<br>vuld include the Title Page, Tabl<br>t.<br>de to the student request, select "r<br>eturned to the student, select "R<br>st is returned to the student, a rea<br>elect "Approve Proposal" and con<br>uation, Here I Come<br>wesome Proposal.pdf | the "preview" icon next to the uploaded fil<br>le of Contents, and Abstract/Introductio<br>Update Proposal".<br>etum Proposal".<br>son is required for the return.<br>firm your selection. | le.<br>mas    | Doctor<br>Level<br>Program<br>Admitted<br>Catalog<br>College<br>Campus<br>Major<br>Major Dep | of Philosophy<br>Graduate<br>PHD [EH]<br>Spring 2020 - College Station<br>GR - Graduate<br>Spring 2020 - College Station<br>School of Education and Human<br>Development<br>College Station<br>Kinesiology<br>tt Kinesiology & Sport Management |
| Role =                                                                                                    | ∣Name ≡                                                                                                    | Date = Comments                                                                                                    |               | =                                                                                            |                                                                                                    |
| 4                                                                                                    |                                                                                                    |                                                                                                    |               | •                                                                                            |                                                                                                    |
| roposal Approval Status                                                                                                    | 3                                                                                                    |                                                                                                    |               | •                                                                                            |                                                                                                    |
| roposal Approval Status           Role                                                                                                    | ;<br>≡   Status                                                                                                    | ■ Date                                                                                                    | = 1           |                                                                                              |                                                                                                    |
| oposal Approval Status     Role     SUBMITTER     DEECOMMITTEE                                                                                                    | ■ Status<br>Submitted<br>Bacian                                                                                                    | ■   <b>Date</b><br>2/27/2023                                                                                                    | =             |                                                                                              |                                                                                                    |
| oposal Approval Status     Role     SUBMITTER     PRECOMMITTEE     MEMBED                                                                                                    | ■ Status<br>Submitted<br>Review                                                                                                    | ■ <b>Date</b><br>2/27/2023                                                                                                    | =             |                                                                                              |                                                                                                    |
|                                                                                                    | s Status<br>Submitted<br>Review<br>Pending                                                                                                    | ■ Date<br>2/27/2023                                                                                                    | =             |                                                                                              |                                                                                                    |
|                                                                                                    | Submitted<br>Review<br>Pending<br>Pending                                                                                                    | ≡ <b>Date</b><br>2/27/2023                                                                                                    | -             |                                                                                              |                                                                                                    |
|                                                                                                    | Submitted<br>Submitted<br>Review<br>Pending<br>Pending<br>Pending                                                                                                    | ■ <b>Date</b><br>2/27/2023                                                                                                    | -             |                                                                                              |                                                                                                    |
|                                                                                                    | S Status<br>Submitted<br>Review<br>Pending<br>Pending<br>Pending<br>Pending                                                                                                    | ■ <b>Date</b><br>2/27/2023                                                                                                    |               |                                                                                              |                                                                                                    |

- 5) In this screen you will be able to:
  - a. View the student's degree information in the "Curriculum" section.
  - b. View the approval status of the request in the "Proposal Approval Status" section.
  - c. Review any comments for the proposal in the "Proposal Approval Comments" section.
  - d. Update, approve, or return the proposal request.
- 6) To view the student's uploaded document, click on the "View/Eye" icon next to the file name.
- 7) If you click on "Update Proposal" or "Return Proposal", the following landing pages will be displayed (see below):

## **Update Proposal**

## Proposal Update

| Instruction     Please     NOTE: | ns<br>make any necessary changes to the information below.<br>Comments will be viewable by the student and any approvers. |  |
|----------------------------------|----------------------------------------------------------------------------------------------------|--|
| Tentative<br>Title:              | Graduation, Here I Come                                                                                                   |  |
| Upload File<br>My Awesome P      | <sup>D</sup> roposal.pdf                                                                                                  |  |
| Click to Revie                   | ew Research Compliance Requirements >                                                                                     |  |
| Comments:                        |                                                                                                    |  |
|                                  | Characters Remaining:<br>1000                                                                                             |  |
| Update                           | e Proposal Back                                                                                                    |  |

- 1) On the "Update Proposal" landing page, you will have the option to:
  - a. Change the "Tentative Title"
  - b. Upload a new file for the student using "Upload File"
  - c. Review the Research Compliance Requirements given to the student
  - d. Add any "Comments" for the student and approvers

**NOTE:** Any comments added will be viewable by the student and any approvers.

2) Once you have made any necessary updates, click on "Update Proposal".

#### **Return Proposal**

| - Instructions                       |                                                                                                    |  |
|--------------------------------------|----------------------------------------------------------------------------------------------------|--|
| Enter the reas                       | son below for returning the Research Proposal request.                                                            |  |
| <ul> <li>Once the require</li> </ul> | uest is returned, the student will have the ability to make any required changes.                                 |  |
| NOTE: If the                         | request is returned, any previous approvals will be reset, and the Research Proposal will have to be re-approved. |  |
|                                      |                                                                                                    |  |
|                                      |                                                                                                    |  |
| comments:*                           |                                                                                                    |  |
|                                      |                                                                                                    |  |
|                                      |                                                                                                    |  |

- 1) On the "Return Proposal" landing page, you will have the option to return the student's proposal.
  - a. If you wish to return the students proposal, a reason for the return is required (**NOTE:** Any comments added will be viewable by the student and any approvers).
  - b. Once you have entered the reason for the return, click on "Return Proposal" to return the proposal to the student.

# NOTE: If the request is returned, any previous approvals will be reset, and the proposal will need to be re-approved.

2) If a student's proposal is returned, you will receive an email notification:

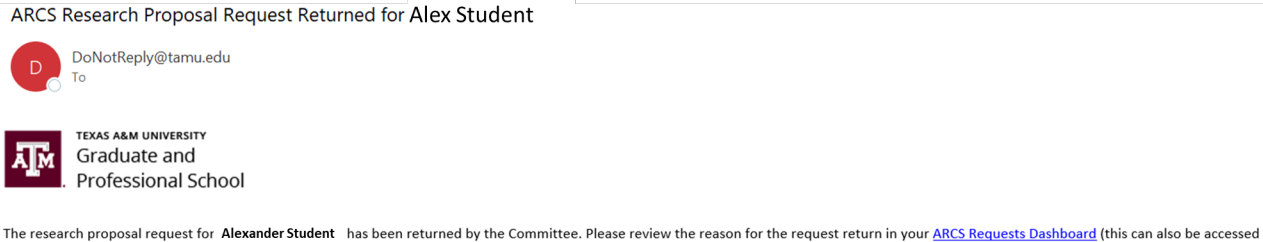

The research proposal request for Alexander Student has been returned by the Committee. Please review the reason for the request return in your ARCS Requests Dashboard (this can also be accessed by logging into Howdy and clicking on the "ARCS" icon).

Student Email: a.student@tamu.edu

For any ARCS related questions, please contact the Graduate and Professional School at GradARCS@tamu.edu or 979-845-3631.

If you are having issues with logging into Howdy, please review the following GUIDE.

 When the student re-submits their Proposal for review, you will receive an email notification of a pending request:

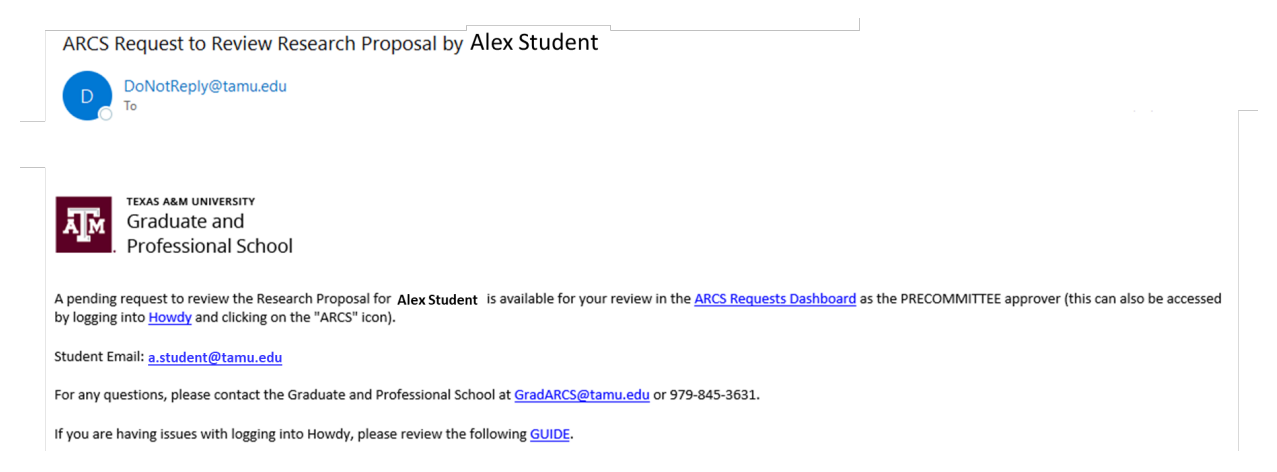

#### **Approve Proposal**

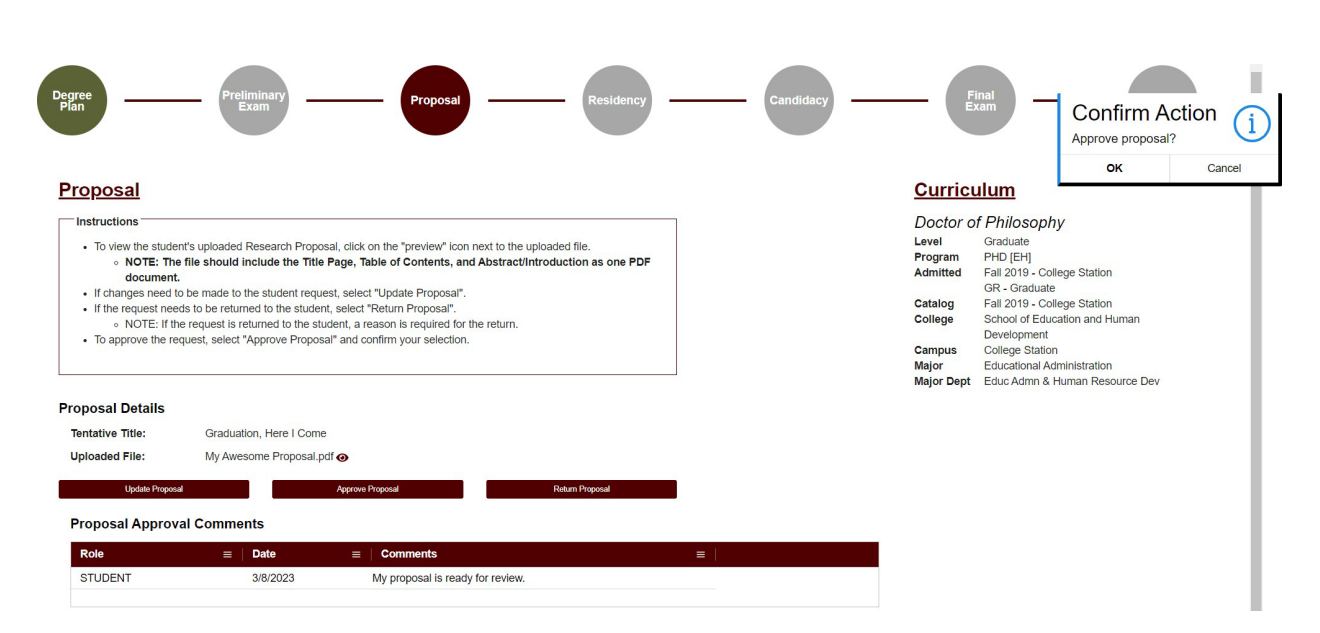

- 1) To approve the proposal, click on "Approve Proposal". You will be prompted to confirm your decision.
  - a. To complete the approval, click "OK".

**NOTE:** If you have any issues with the dashboards or landing pages, please contact the Grad School at grad@tamu.edu.

#### FINAL EXAM (DEFENSE) REQUEST

## Pre-Committee/Chair Walk-Through

# NOTE: If you are approving the Final Exam (Defense) request as the DEPARTMENT approver, detailed instructions for approving the request can be found in the Departmental <u>Guide</u>.

 After a student submits their final exam (defense) request, you will receive an email of a pending ARCS request when it is your turn to approve the request. To access ARCS, select the <u>ARCS Requests</u> <u>Dashboard</u> link (see below):

## **Precommittee Email**

ARCS Request for Scheduling Final Exam by Alex Student

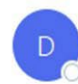

DoNotReply@tamu.edu To Ocaster, Stephen

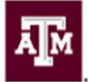

TEXAS A&M UNIVERSITY Graduate and Professional School

A pending request to schedule the final exam for Alex Student is available for your review in the ARCS Requests Dashboard as the PRECOMMITTEE approver.

Student Email: a.student@email.tamu.edu

For any questions, please contact the Graduate and Professional School at GradARCS@tamu.edu or 979-845-3631.

If you have not claimed your NetID or have questions about your NetID, click HERE.

If you need help enrolling in DUO or have any questions about DUO, click HERE.

#### Chair Email

ARCS Request for Scheduling Final Exam by Alex Student

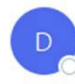

DoNotReply@tamu.edu To Ocaster, Stephen

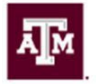

TEXAS A&M UNIVERSITY Graduate and Professional School

A pending request to schedule the final exam for Alex Student is available for your review in the ARCS Requests Dashboard as the CHAIR approver.

Student Email: a.student@email.tamu.edu

For any questions, please contact the Graduate and Professional School at GradARCS@tamu.edu or 979-845-3631.

If you have not claimed your NetID or have questions about your NetID, click HERE.

If you need help enrolling in DUO or have any questions about DUO, click HERE.

- 2) If you are unable to access your ARCS dashboard through the <u>ARCS Requests Dashboard</u> link, please log into <u>Howdy</u>.
  - a) After logging into Howdy, select the "ARCS" icon at the top of the page (see icon below):

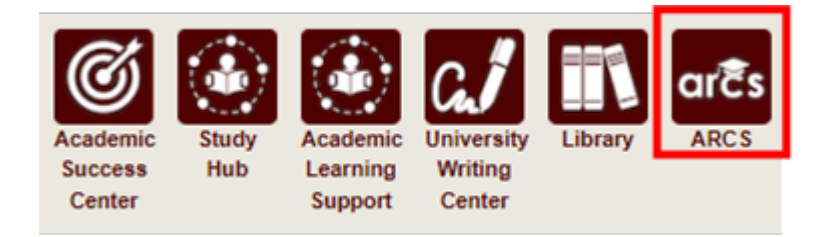

3) Once inside of ARCS, you will see your "ARCS Requests" dashboard (see below):

| Student Search              |               |               |              |         |              |             |            |                   | W            | /orkflows 👻 |
|-----------------------------|---------------|---------------|--------------|---------|--------------|-------------|------------|-------------------|--------------|-------------|
| ARCS Requ<br>Type to search | uests         |               |              |         |              |             |            |                   |              |             |
| UIN 🔆 🛛                     | Requestor     | ☆   College ☆ | Department 🔆 | Major 🛠 | Curriculum 🔆 | Exam Date 🐇 | Туре       | ∦ │ Status        | ☆   My Role  | *           |
| 777008888                   | Student, Alex | BA            | MKTG         | BUAD    | PHD-BA       | 2/28/2022   | Final Exam | Pending My Review | PRECOMMITTEE |             |
| Student Search              |               |               |              |         | Chair D      | ashboar     | d          |                   | 1            | Workflows + |
| ARCS Req                    | uests         |               |              |         |              |             |            |                   |              |             |
| UIN 🔆                       | Requestor     | ∦   College ∦ | Department * | Major 🛠 | Curriculum 🛠 | Exam Date 🐇 | Туре       | ☆ Status          | ※   My Role  | *           |
| 777008888                   | Student, Alex | BA            | MKTG         | BUAD    | PHD-BA       | 2/28/2022   | Final Exam | Pending My Review | CHAIR        |             |
|                             |               |               |              |         |              |             |            |                   |              |             |

#### **Precommittee Dashboard**

- a) In the dashboard, you will be able to see all pending requests, as well as any previously approved requests.
- b) Any requests requiring your review will be labeled "Pending My Review" in the "Status" column.
- c) To open a student's request, click on the request that you want to view.

**NOTE:** You can search for specific requests by entering the UIN, student name, etc. into the search box.

4) After selecting the request, you will be taken to a new landing page containing information regarding the student's request (see below):

| Selected term: Fall 2021 - Co                                                                                  | ellege Station                                                                               |             |          |                                                                                                 | Viewing: Alex Student (77700                                                                                                    | 08888, No active email found) |
|----------------------------------------------------------------------------------------------------|----------------------------------------------------------------------------------------------|-------------|----------|-------------------------------------------------------------------------------------------------|----------------------------------------------------------------------------------------------------|-------------------------------|
| ■ Overview Student Record -                                                                                    |                                                                                              |             |          |                                                                                                 |                                                                                                    | Notifications   Holds         |
| Degree<br>Plan                                                                                                 | Preliminary<br>Exam                                                                          | Proposal Re | esidency | Candidacy                                                                                       | Final<br>Exam                                                                                                    | Dissertation                  |
| Final Exam F                                                                                                   | Request                                                                                      |             |          | Curricu                                                                                         | ulum                                                                                                    |                               |
| Exam Details<br>Dissertation Title:<br>Exam Date:<br>Exam Time:<br>Location:<br>Charge Exam<br>Workflow Status | Testing Everything Standard Test<br>2/28/2022<br>10:00 AM<br>Testing Town<br>Approve Request | Cancel Ecam | I        | Doctor o<br>Level<br>Program<br>Admitted<br>Catalog<br>College<br>Campus<br>Major<br>Major Dept | f Philosophy<br>Graduate<br>PHD [BA]<br>Fall 2016 - College Station<br>IG - Int'l Graduate<br>Fall 2016 - College Station<br>Mays Business School<br>College Station<br>Business Administration<br>Marketing |                               |
| Approver Role                                                                                                  | ■ Approval Status                                                                            | ≡   Date ≡  |          |                                                                                                 |                                                                                                    |                               |
| SUBMITTER                                                                                                    | Submitted                                                                                    | 2/7/2022    |          |                                                                                                 |                                                                                                    |                               |
| PRECOMMITTEE                                                                                                   | Approved                                                                                     | 2/7/2022    |          |                                                                                                 |                                                                                                    |                               |
| CHAIR                                                                                                    | Review                                                                                       | 2/7/2022    |          |                                                                                                 |                                                                                                    |                               |
| DEPARTMENT                                                                                                    | Pending                                                                                      | 2/7/2022    |          |                                                                                                 |                                                                                                    |                               |
| GRAD_SCHOOL                                                                                                    | Pending                                                                                      | 2/7/2022    |          |                                                                                                 |                                                                                                    |                               |

- 5) On this page you will be able to:
  - a) View the student's degree information in the "Curriculum" section
  - b) View the approval status in the "Workflow Status" section
  - c) Have the option to change, approve, or cancel the Final Exam Request.
- 6) If "Change Exam" is selected, the following screen should be displayed:

| hange Requeste                             | <u>d</u>                                                    | a                                           |                    |                            |                  |
|--------------------------------------------|-------------------------------------------------------------|---------------------------------------------|--------------------|----------------------------|------------------|
| litle:                                     | Testing Everything Sta                                      | ndard Test                                  |                    |                            |                  |
| Do you plan on graduating<br>his semester? | ● Yes ○ No                                                  |                                             |                    |                            |                  |
| Date:                                      | 02/28/2022                                                  |                                             |                    |                            |                  |
|                                            | ^                                                           |                                             | ^                  |                            |                  |
| ime:                                       | 09                                                          |                                             | 00                 | AM                         |                  |
|                                            | ~                                                           |                                             | ~                  |                            |                  |
| ocation:                                   | Testing Town                                                |                                             |                    |                            |                  |
| Graduate Committee Subs                    | attution                                                    |                                             |                    |                            |                  |
| Only one advisory committee sub-           | is unable t<br>and will be<br>substituted                   | o attend,<br>t by                           | tion. If you would | like to specify a substitu | te, please do so |
| Only one advisory committee sub-<br>below: | Ubstitution is allowed for th<br>and will be<br>substituted | ne final examina<br>to attend,<br>a<br>j by | tion. If you would | like to specify a substitu | te, please do so |

7) In the above screen you will be able to make any necessary changes to the student's final exam request.

**NOTE**: If the Date of the exam is changed, an audit will occur to verify the student's continued eligibility to take the exam.

- 8) If one of the student's committee members is NOT able to attend the final exam, you will be able to select a substitute for the final exam on this screen (the option to select a substitute is also available on the approval screen).
  - a) Once you have identified an eligible substitute faculty member, use the "Graduate Committee Substitution" option (see below):

| below:                                             | ibstitution is allowed for the final examination. If you would | d like to specify a substitute, please do so |
|----------------------------------------------------|----------------------------------------------------------------|----------------------------------------------|
|                                                    | is unable to attend,<br>✓ and will be                          |                                              |
|                                                    | substituted by                                                 |                                              |
| Do you want your exam<br>announcement to be public | O Public  Private                                              |                                              |
| or private?                                        |                                                                |                                              |

**NOTE:** The Committee Chair cannot be substituted. Additionally, if the committee member who is unavailable is the only outside member, they must be substituted with an outside member.

- b) Select which committee member is not able to attend, and then type in the name of the replacement faculty member or select from the drop-down list of eligible faculty members.
- c) If the substitute faculty member does not show up in the list of eligible faculty, please contact the Grad School at grad@tamu.edu.
- 9) Once the required changes have been made, click the "Change Final Exam" button.

**NOTE:** After the student's final exam request has been approved by the Grad School, please contact the Grad School at <u>grad@tamu.edu</u> to make any changes.

10) If "Cancel Exam" is selected, the following screen should be displayed:

| <ul> <li>After confirming cancellation</li> </ul> | n of the final exam, the request will be invalidated. |    |
|---------------------------------------------------|-------------------------------------------------------|----|
| neellation Pogu                                   | ost                                                   |    |
| ncenation Requ                                    | est                                                   |    |
| ason for Request:*                                |                                                       | li |
|                                                   | Characters Remaining: 1000                            |    |
|                                                   |                                                       |    |

- 11) To cancel the exam, enter a reason for the cancellation in the "Reason for Request" box.
- 12) Next select "Cancel Final Exam". You will then be prompted to confirm your cancellation of the final exam. If you wish to continue, click "OK".

**NOTE:** Any previous approvals will be reset, and the student will need to log back into their My ARCS account to resubmit the final exam request.

13) If "Approve Request" is selected, the following screen will be displayed:

| Title:                                                                                                    | Testing Everything Standard Test                                                                                                   | st                       |                                           |
|----------------------------------------------------------------------------------------------------|----------------------------------------------------------------------------------------------------|--------------------------|-------------------------------------------|
| Do you plan on graduating this semester?                                                                                                    | ○ Yes ● No                                                                                                    |                          |                                           |
| Date:                                                                                                    | 02/28/2022                                                                                                    |                          |                                           |
|                                                                                                    | ^                                                                                                    | ^                        |                                           |
| Time:                                                                                                    | 10 :                                                                                                    | 00                       | AM                                        |
|                                                                                                    | ~                                                                                                    | ~                        |                                           |
| Location:                                                                                                    | Testing Town                                                                                                    |                          |                                           |
|                                                                                                    |                                                                                                    |                          |                                           |
| —Graduate Committee Sub                                                                                                    | stitution                                                                                                    |                          |                                           |
| Graduate Committee Sub                                                                                                    | stitution<br>substitution is allowed for the final e                                                                               | xamination. If you would | l like to specify a substitute, please de |
| Graduate Committee Sub<br>Only one advisory committee<br>below:                                                                                              | stitution sallowed for the final e                                                                                                 | xamination. If you would | l like to specify a substitute, please do |
| Graduate Committee Sub<br>Only one advisory committee<br>below:                                                                                              | stitution<br>substitution is allowed for the final e<br>is unable to attend,                                                       | xamination. If you would | l like to specify a substitute, please do |
| Graduate Committee Sub<br>Only one advisory committee<br>below:                                                                                              | substitution is allowed for the final e<br>is unable to attend,<br>and will be<br>substituted by                                   | xamination. If you would | I like to specify a substitute, please de |
| Graduate Committee Sub<br>Only one advisory committee<br>below:                                                                                              | stitution<br>substitution is allowed for the final e<br>is unable to attend,<br>and will be<br>substituted by                      | xamination. If you would | l like to specify a substitute, please do |
| Graduate Committee Sub<br>Only one advisory committee<br>below:<br>Do you want your exam<br>announcement to be public<br>or private?                         | stitution<br>substitution is allowed for the final e<br>is unable to attend,<br>and will be<br>substituted by<br>O Public  Private | xamination. If you would | I like to specify a substitute, please de |
| Graduate Committee Sub<br>Only one advisory committee<br>below:<br>Do you want your exam<br>announcement to be public<br>or private?<br>Additional Comments: | stitution<br>substitution is allowed for the final e<br>is unable to attend,<br>and will be<br>substituted by<br>O Public  Private | xamination. If you would | I like to specify a substitute, please do |

- 14) To approve the request, verify that the information the student entered is correct and select "Approve Final Exam".
  - a) If one of the student's committee members is NOT able to attend the final exam, you will be able to select a substitute for the final exam in the "Graduate Committee Substitution" box.

**NOTE:** If any of the required fields are left blank, the system will highlight them when you click on "Approve Final Exam". If the Date is changed, an audit will occur to verify the student's continued eligibility to take the exam.

- 15) After the student's final exam request has been approved by the Grad School, please contact the Grad School at grad@tamu.edu to make any changes.
- 16) If you have any issues with the dashboards or landing pages, please contact the Grad School at grad@tamu.edu.